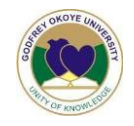

## How to make payments

## 100 level /Direct Entry students

#### **1.** Acceptance Fee Payments:

• Login to <a href="https://admissions.gouni.edu.ng/">https://admissions.gouni.edu.ng/</a> with your username and password sent to you during the first application stage.

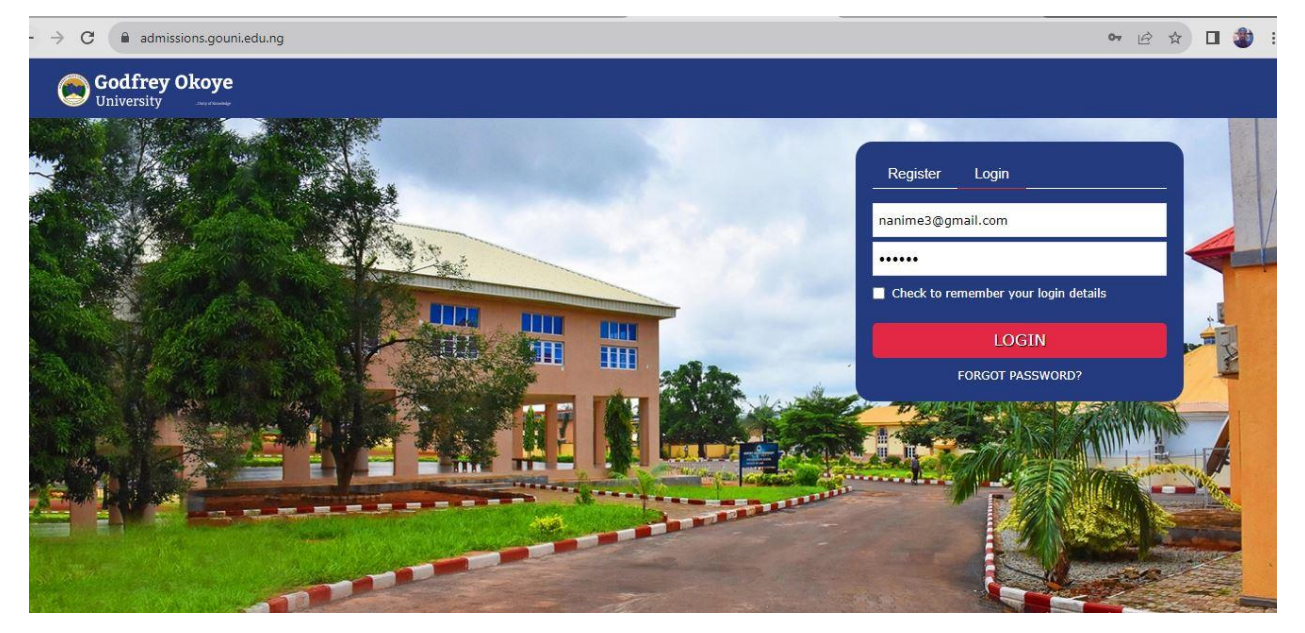

- Click on the login tab and input your username and password, then click on LOGIN to continue.
- On successful login, on your dashboard, click on PAY NOW to make payment.

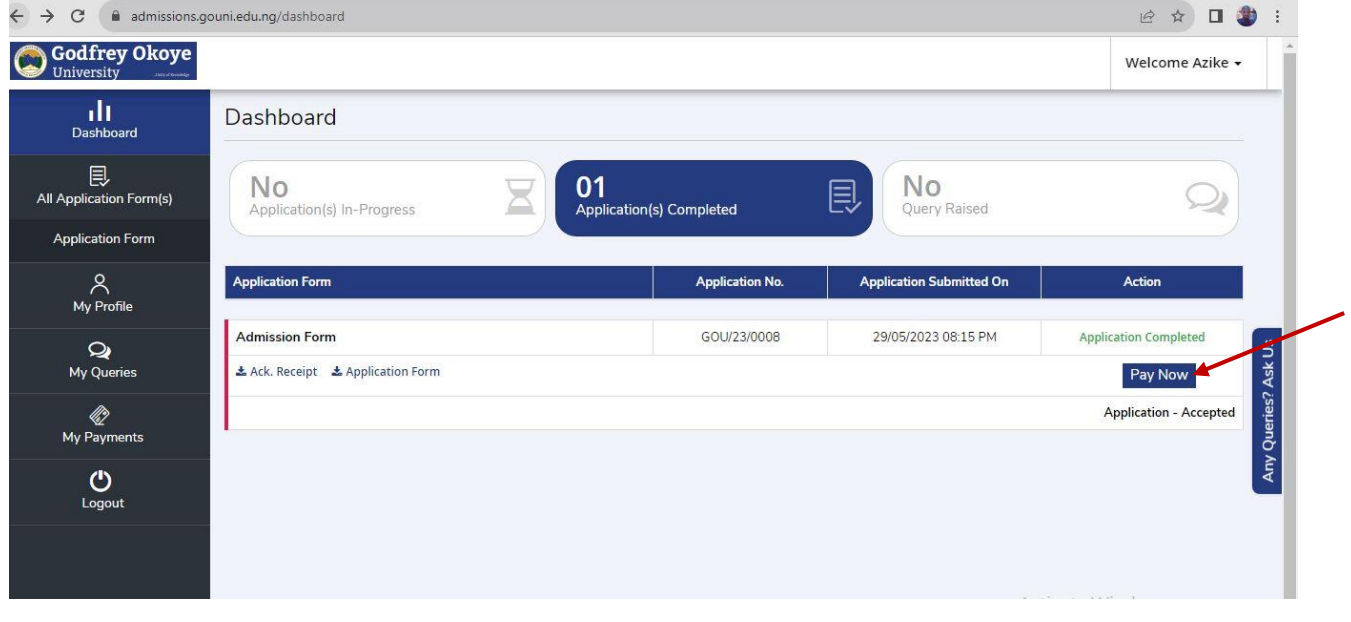

• Click on **Pay Now** to make a payment.

| ← → C ( | erp.gouni.edu.ng/Common/Pro | spectiveForm/Acceptance | Invoice                      |                         |         |         |     |      |
|---------|-----------------------------|-------------------------|------------------------------|-------------------------|---------|---------|-----|------|
| Go      | dfrey Okoye University      |                         |                              |                         |         |         |     |      |
| 🔒 Home  | Prospective Student •       | Returning Student 🔹     | GoUni Website                | ⑥ HOW TO APPLY ▼        | Login 🔭 | Courses | FAQ | Gall |
|         |                             | App                     | o <mark>lication Fo</mark> r | m Invoice               |         |         |     |      |
|         |                             | GO                      | DFREY OKOYE U                | NIVERSITY               |         |         |     |      |
|         | From                        |                         | Contraction of KNOW          | Poument Type: Accorton  | E       |         |     |      |
|         | Chinedu Azike               | Lucky                   |                              | -ayment Type. Acceptant | ce ree  |         |     |      |
|         | Email: nanime               | 3@amail.com             |                              | GOU23000049             | 7265    |         |     |      |
|         | Phone: +234-8               | 3166715486              |                              | GOU/23                  | ayee ID |         |     |      |
|         | Programme: L                | JNDERGRADUATE FULL      | TIME)                        | R                       | RR No.  |         |     |      |
|         | First Choice:               |                         |                              | 13089376                | 51157   |         |     |      |
|         | Computer Sci                | ence                    |                              |                         | То      |         |     |      |
|         |                             |                         |                              | Godfrey Okoye Univ      | versity |         |     |      |
|         |                             |                         |                              |                         |         |         |     |      |

#### Send message

Invoice Date: Tuesday, September 5, 2023

|              | Item                                                      | Quantity                                         | Unit Price ( <del>N</del> )                        | Total Price (₦)                    |
|--------------|-----------------------------------------------------------|--------------------------------------------------|----------------------------------------------------|------------------------------------|
|              | Acceptance                                                | 1                                                | 30,000.00                                          | 30,000.00                          |
|              |                                                           |                                                  |                                                    |                                    |
|              | Sub Total:                                                |                                                  |                                                    | 30,000.00                          |
|              | VAT:                                                      |                                                  |                                                    | 0.00                               |
|              | TOTAL:                                                    |                                                  |                                                    | 30,000.00                          |
|              | Unity of Knowled<br>NB: You will be cl<br>Call 0913427321 | ge<br>harged a processing<br>5   07061756730   0 | <b>) fee of 500 naira</b><br>912196304910912176724 | 43 if voir experience any issues . |
|              | 🔒 Print Invoi                                             | ce P                                             | ay Via Etranzact Cre                               | do Pay Via Remita                  |
| Send message |                                                           | @ 2023 Go Ur                                     | iversity Powered by Gouni                          |                                    |

• Choose any of the two payment channels above to continue.

#### Remita payment options (Choose one)

| ← → C                                                     | api/v1/payment.spa      |                     |                     |   |
|-----------------------------------------------------------|-------------------------|---------------------|---------------------|---|
|                                                           |                         |                     |                     |   |
| GODFREY OKO                                               | SELECT A PAYMENT OPTION | GODFREY             | OKOYE UNIVERSITY    | Ŷ |
| Remita Retrieval Reference (RRR                           | Card 🥥                  | GODFREY<br>FE       | OKOYE UNIVERSITY    |   |
| 1302-9376-1157                                            | Bank Transfer           |                     |                     |   |
| Product/Service : ACCEPTANCE                              | USSD USSD               | 1234 5678 9012 3456 |                     |   |
| Amount Payable : # 30,672.<br>Beneficiary : GODFREY OKOYE | eNaira                  |                     |                     |   |
| Payer's name *                                            | Bank Branch             | EXPIRY DATE         | CVV                 |   |
| Chinedu, Azike Lucky                                      | Remita                  |                     |                     |   |
| Paver Phone *                                             | Wallet                  | Servic              | e Charge: NGN 422.5 |   |
| 2348166715486                                             | Internet Banking        | Payl                | NGN 30,772.50       |   |
|                                                           | Bank Account            |                     |                     |   |
| By clicking Submit you agree to                           |                         |                     |                     |   |
| SUBMIT                                                    |                         |                     |                     |   |
|                                                           | <b>e</b>                | Secured by re       | mita                |   |

Credo – eTranzact payment options (Choose one)

| PAY WITH | N 30,700.00<br>Credo Trans Fee:<br>№ 500.00 |
|----------|---------------------------------------------|
| □ Card → | nanime3@gmail.com                           |
| 🏛 Bank ) | Enter your card details to pay              |
|          | Card Number                                 |
|          | 0000 0000 0000 0000                         |
|          | Card Expiry CVV                             |
|          | MM/YY 123                                   |
|          |                                             |
|          | MM/YY 123                                   |

Note: When using the bank transfer method on Remita or credo eTranzact, ensure that the beneficiary's name is **Godfrey Okoye University**.

### Pay Via eTranzact Credo

| PAY WITH | N 30,700.00           Trans Fee:           N 500.00 |
|----------|-----------------------------------------------------|
| E Card → | Enter your card details to pay                      |
|          | 0000 0000 0000 0000<br>Card Expiry CVV              |
|          | MM/YY 123                                           |

Enter your ATM card details and Click on Pay.

#### Pay Via Remita

| Remita Retrieval Reference (RRR) * 1308-9376-1157 Product/Service : ACCEPTANCE FEE       |  |
|------------------------------------------------------------------------------------------|--|
| 1308-9376-1157<br>Product/Service : <b>ACCEPTANCE FEE</b>                                |  |
| Product/Service : ACCEPTANCE FEE                                                         |  |
| Amount Payable : # 30,672.50<br>Beneficiary : GODFREY OKOYE UNIVERSITY<br>Payer's name * |  |
| Chinedu Azike Lucky                                                                      |  |
| Payer Phone * Payer Email *                                                              |  |
| ∎ - 2348166715486 nanime3@gmail.com                                                      |  |

Confirm that your details are correct, then click on submit to continue.

| ← → C ( login.remita.net/remita/onepage/ap                | oi/v1/payment.spa       |                |                               |   |
|-----------------------------------------------------------|-------------------------|----------------|-------------------------------|---|
|                                                           |                         |                |                               |   |
| GODFREY OKO                                               | SELECT A PAYMENT OPTION | GODFREY        | KOYE UNIVERSITY               | Ŷ |
| Remita Retrieval Reference (RRR)                          | 📰 Card 🥥                | GODFREY C      | DKOYE UNIVERSITY<br>S ACCOUNT |   |
| 1308-9376-1157                                            | Bank Transfer           |                |                               |   |
| Product/Service : ACCEPTANCE                              | USSD                    | CARD NUMBER    |                               |   |
| Amount Payable : 🗰 30,672.<br>Beneficiary : GODFREY OKOYE | eNaira                  |                |                               |   |
|                                                           | Bank Branch             | EXPIRY DATE    |                               |   |
| Rayer a name -                                            | Remita                  |                |                               |   |
| Chinedu, Azike Lucky                                      | Wallet                  | Service        | Charge: NGN 422.5             |   |
| Payer Phone *                                             | Phone Number            | Pay N          | GN 20 772 50                  |   |
| . <b>8.8</b> ★ (2348166715486)                            | Internet Banking        | Fayty          | an 30,772.30                  |   |
|                                                           | Bank Account            |                |                               |   |
| By clicking Submit you agree to                           |                         |                |                               |   |
| SUBMIT                                                    |                         |                |                               |   |
|                                                           | <u>.</u>                | Secured by ren | nita                          |   |

Enter your card details to pay using Remita.

After a successful payment using any of the payment platform, you will receive email notification of a successful payment and login details to **ERP** for you to continue with other payments.

#### 2. Tuition, ICT, Parents Forum and other Fee Payment

• Login to <u>https://erp.gouni.edu.ng/</u> with your username and password sent to your email.

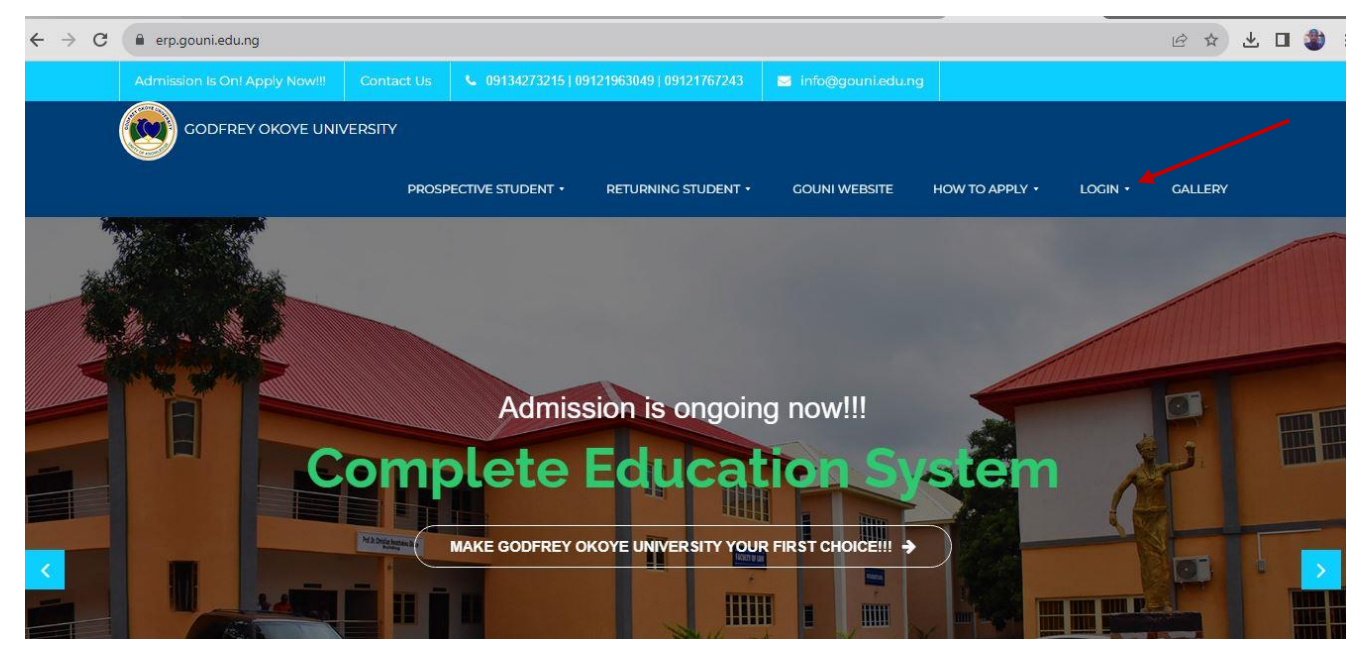

• Click on Login

|              | erp.gouni.edu.ng/Security/Accou | unts/Login          |                     |                          |         |         |     |      |
|--------------|---------------------------------|---------------------|---------------------|--------------------------|---------|---------|-----|------|
| Home         | Prospective Student •           | Returning Student 🔹 | GoUni Website       |                          | Login 🕶 | Courses | FAQ | Gall |
|              |                                 |                     | Sign In             |                          |         |         |     |      |
|              |                                 |                     | charleswanogho6@    | gmail.com                |         |         |     |      |
|              |                                 |                     |                     | LOG IN                   |         |         |     |      |
|              |                                 |                     |                     |                          |         |         |     |      |
| Send message |                                 | © 2023 G            | o University Powere | ed by Gouni ICT, Develop | ed by   | RSOFT   |     |      |

• Sign in with your username and password.

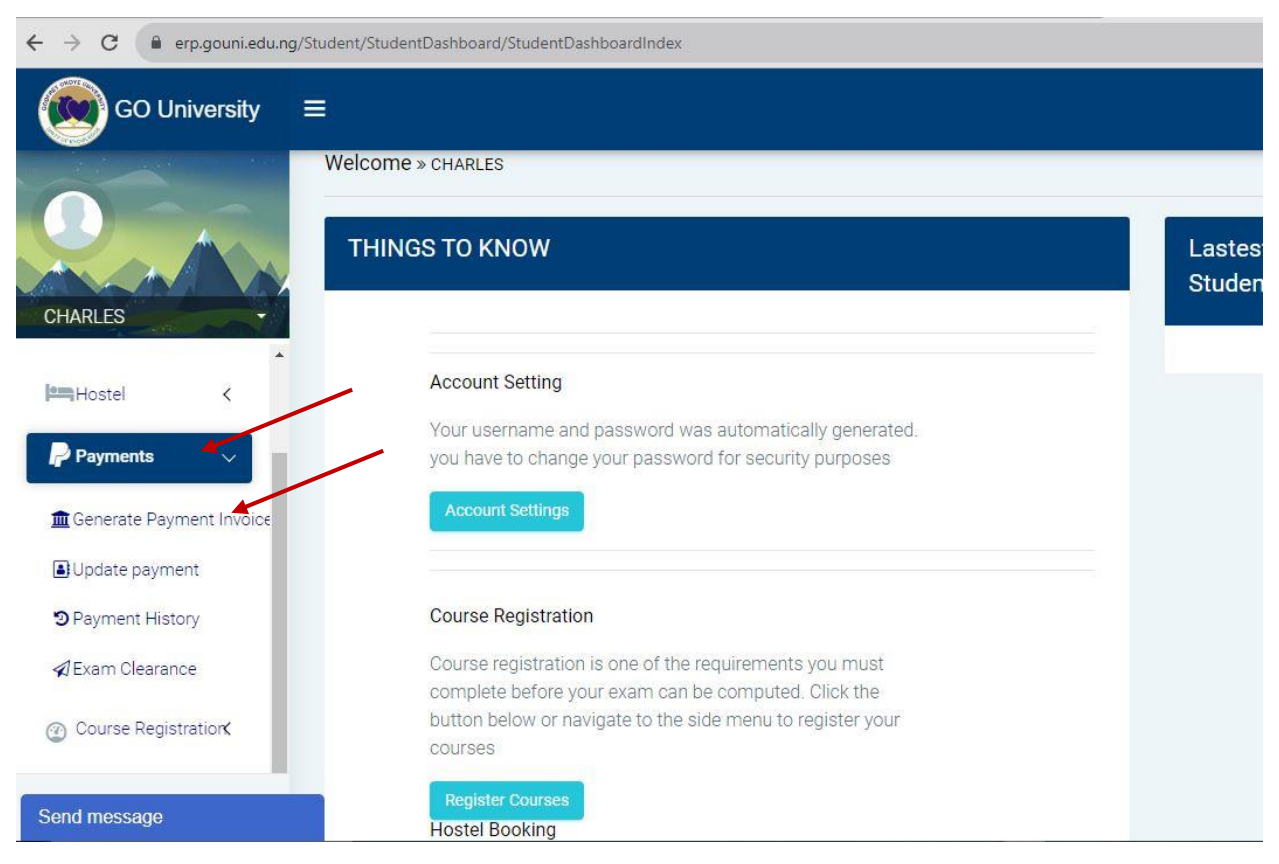

- Click on the Payment Tab
- Click on Generate Payment Invoice

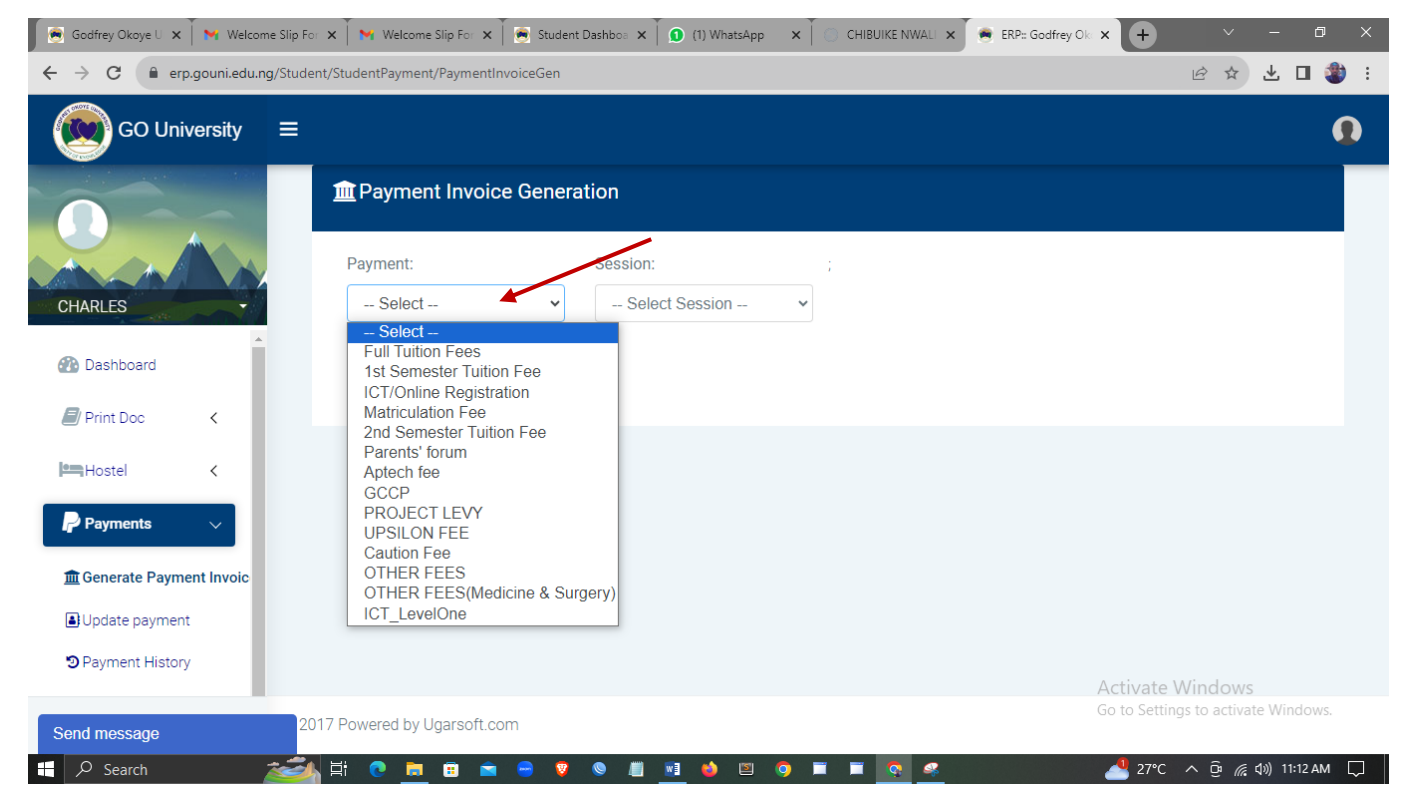

• Click to select the payment you want to make

| $\leftrightarrow$ $\rightarrow$ C $($ erp.gouni.edu.ng/Stude | nt/StudentPayment/PaymentInvoiceGen                  |             |                        |
|--------------------------------------------------------------|------------------------------------------------------|-------------|------------------------|
| GO University ≡                                              |                                                      |             |                        |
|                                                              | m Payment Invoice Genera                             | ation       |                        |
|                                                              | Payment:                                             | Session:    | ; Payment installment: |
| CHARLES                                                      | 1st Semester Tuition Fe                              | 2023/2024 ~ | Part Payment 👻         |
| 🚯 Dashboard                                                  | Semester(Optional):                                  |             |                        |
| Print Doc <                                                  | First Semester 🗸                                     |             |                        |
| Hostel K                                                     | <b>\$</b> <sup>6</sup> <sub>4</sub> Generate Invoice |             |                        |
| Payments 🗸                                                   |                                                      |             |                        |
| f Generate Payment Invoic                                    |                                                      |             |                        |
| Update payment                                               |                                                      |             |                        |
| € Payment History                                            |                                                      |             |                        |
| Send message 20                                              | 17 Powered by Ugarsoft.com                           |             |                        |

Select the Payment, Session and Semester you wish to pay for, then select Generate Invoice.

|                     | Item                                                                           | Quantity                 | Unit Price ( <del>N</del> )           | Total Price ( <del>N</del> ) |
|---------------------|--------------------------------------------------------------------------------|--------------------------|---------------------------------------|------------------------------|
|                     | 1st Semester Tuition Fee                                                       | 1                        | 240000                                | 240000                       |
| -                   | Sub Total:                                                                     |                          |                                       | 240000                       |
|                     | VAT:                                                                           |                          |                                       | 0.00                         |
| <                   | TOTAL:                                                                         |                          |                                       | 240000                       |
| <                   |                                                                                |                          |                                       |                              |
| <                   | Unity of Knowledge<br>NB: You will be charged a p<br>Call 07014381155 or 08066 | processing<br>8820118 if | fee of 500 naira<br>you experience ar | ny issues .                  |
| gistratior <b>K</b> |                                                                                | Pay with                 | Card                                  |                              |
| ,                   | B r mit molet B                                                                | , cy with                | - Odiru                               |                              |

• Click on Pay with Card to pay using an ATM Card, Bank Transfer, USSD, etc.

| C erp.gouni.edu.ng/Student/StudentPayment/Invo | vice                                                                                                    |                    |
|------------------------------------------------|----------------------------------------------------------------------------------------------------|--------------------|
| GO University                                  | PAY OPTIONS ×                                                                                                    |                    |
|                                                | Payment Options                                                                                                    | · ( <del>N</del> ) |
|                                                | Pay Via Etranzact Credo                                                                                                |                    |
| *                                              | Pay Via Remita                                                                                                    | 2000               |
| ashboard                                       |                                                                                                    | 0.00               |
| rint Doc 🖌                                     | Close                                                                                                    | -0000              |
| ostel K                                        | Unity of Knowledge                                                                                                    |                    |
| ayments K                                      | NB: You will be charged a processing fee of 500 naira<br>Call 07014381155 or 08068820118 if you experience any issues. |                    |
| ourse Registration <b>K</b>                    |                                                                                                    |                    |
| esúlt <                                        |                                                                                                    |                    |

• Select your preferred platform to make a payment, then follow the onscreen instructions.

On successful online payment, the student portal will be updated automatically, and you can check if the payment is reflected in the image below:

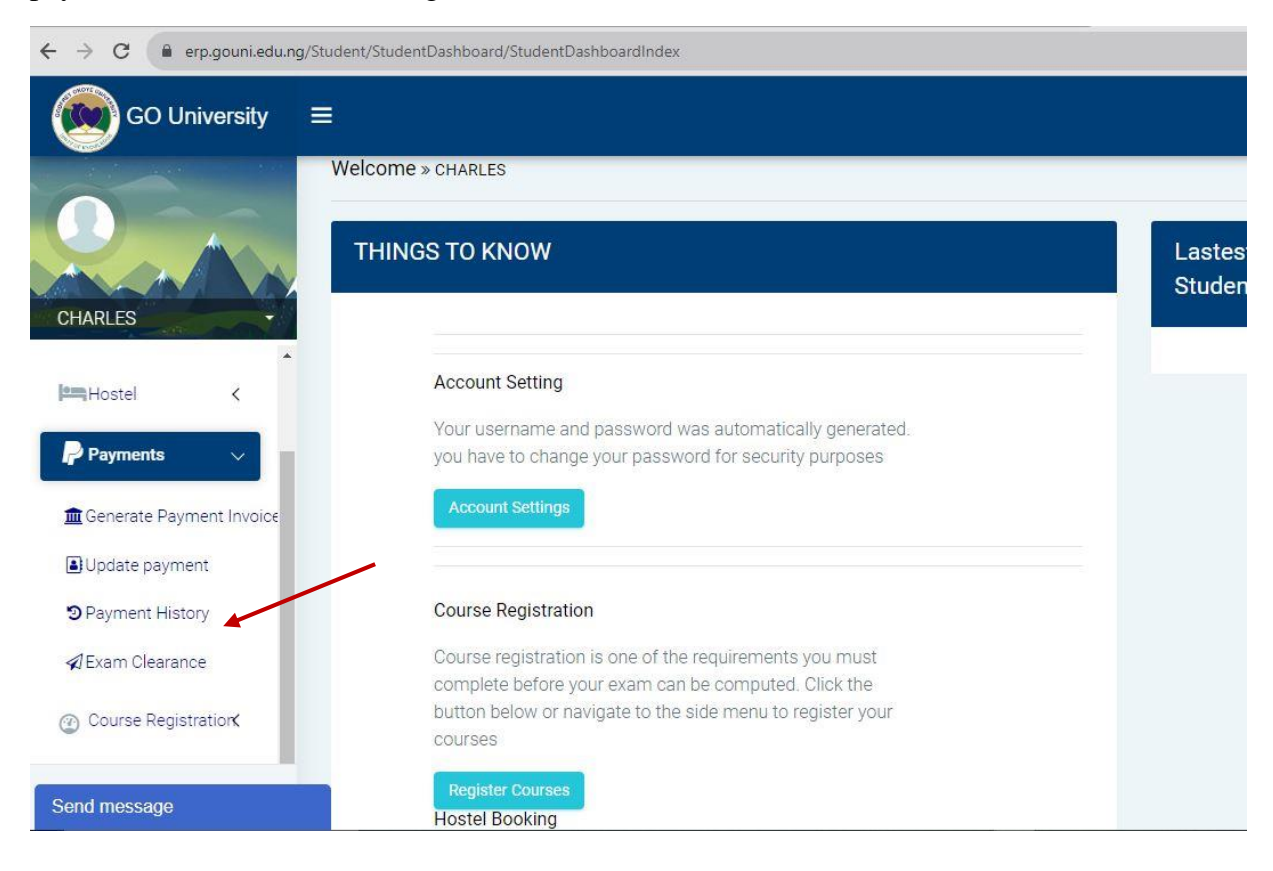

• Click on Payment History to view.

| C 🔒 err               | o.gouni.edu.ng/Studen | t/StudentF | Payment/PaymentHistory   |                |                 |   |
|-----------------------|-----------------------|------------|--------------------------|----------------|-----------------|---|
| GO Uni                | versity ≡             |            |                          |                |                 |   |
|                       |                       | @Pa        | yment History            |                |                 |   |
|                       |                       | Sessi      | on: 2023/2024            | ~ ©            | Show Payments   |   |
| stina                 |                       | S/N        | FEE TYPE                 | SEMESTER       |                 |   |
| Dashboard             |                       | 1          | Parents' forum           |                | 🖨 Print Receipt |   |
| <sup>p</sup> rint Doc | <                     | 2          | ICT/Online Registration  | First Semester | Print Receipt   |   |
| Hostel                | <                     | 3          | 1st Semester Tuition Fee | First Semester | ⊖ Print Receipt |   |
| Payments              |                       | TO LL      | successEul Daymont       |                |                 |   |
| Senerate Payme        | ent Invoice           |            | isuccessful Fayment      | •              |                 |   |
| Jpdate paymen         | t                     | S/N        | FEE TYPE SEMESTER        | 🔒 Invoice No   | DATE RRR        |   |
| ayment Histor         | у                     |            |                          |                |                 | 1 |
| message               |                       |            |                          |                |                 |   |

• Select the session and then click on Show Payments to view the payments for the session.

# 200 - 500 level students

#### **Tuition, ICT, Parents Forum and other Fee Payment**

• Login to <u>https://erp.gouni.edu.ng/</u> with your username and password sent to your mailbox.

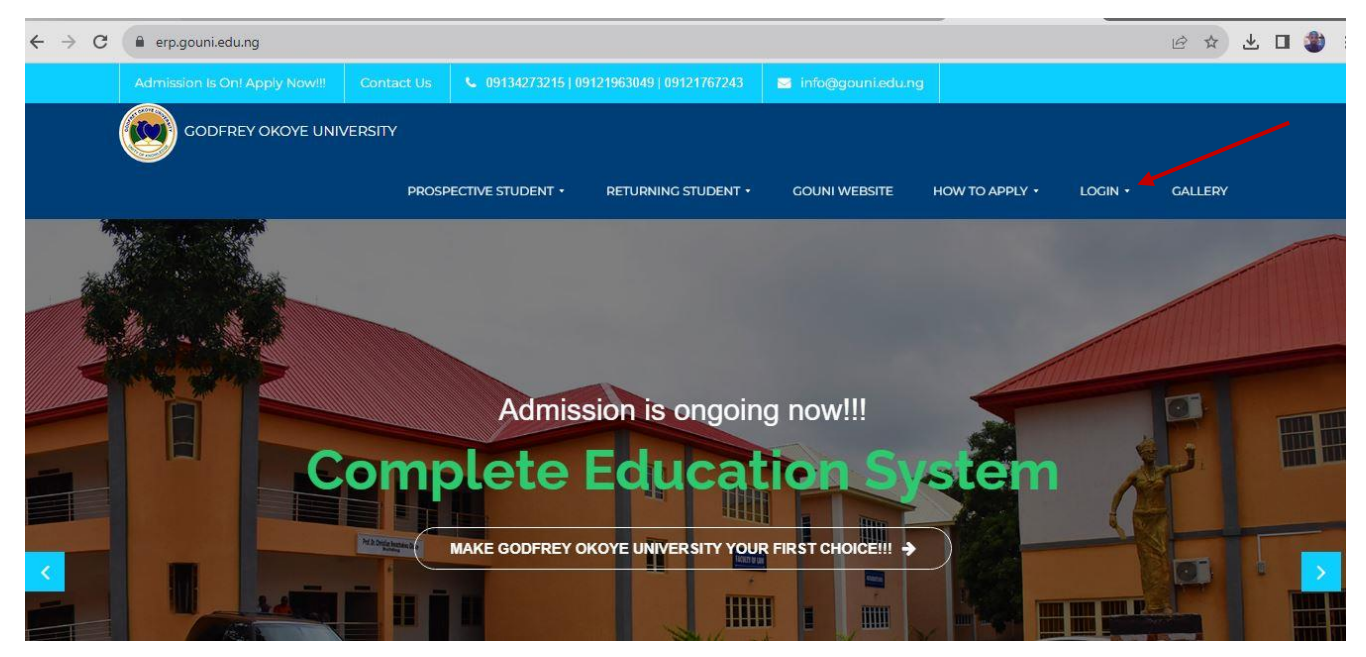

• Click on Login

| <del>(</del> - | d 🔋       | erp.gouni.edu.ng/Security/Acco | unts/Login          |                             |                         |         |         |     |       |
|----------------|-----------|--------------------------------|---------------------|-----------------------------|-------------------------|---------|---------|-----|-------|
|                | Go        | dfrey Okoye University         |                     |                             |                         |         |         |     |       |
|                | 🔒 Home    | Prospective Student •          | Returning Student 🔹 | GoUni Website               | ⑥ HOW TO APPLY ▼        | Login 🕶 | Courses | FAQ | Galle |
|                |           |                                |                     | Sign In<br>charleswanogho6@ | gmail.com               |         |         |     |       |
| Sen            | d message |                                | © 2023 G            | o University Powere         | d by Gouni ICT, Develop | ed by   | SOFT    |     | ł     |

• Sign in with your username and password.

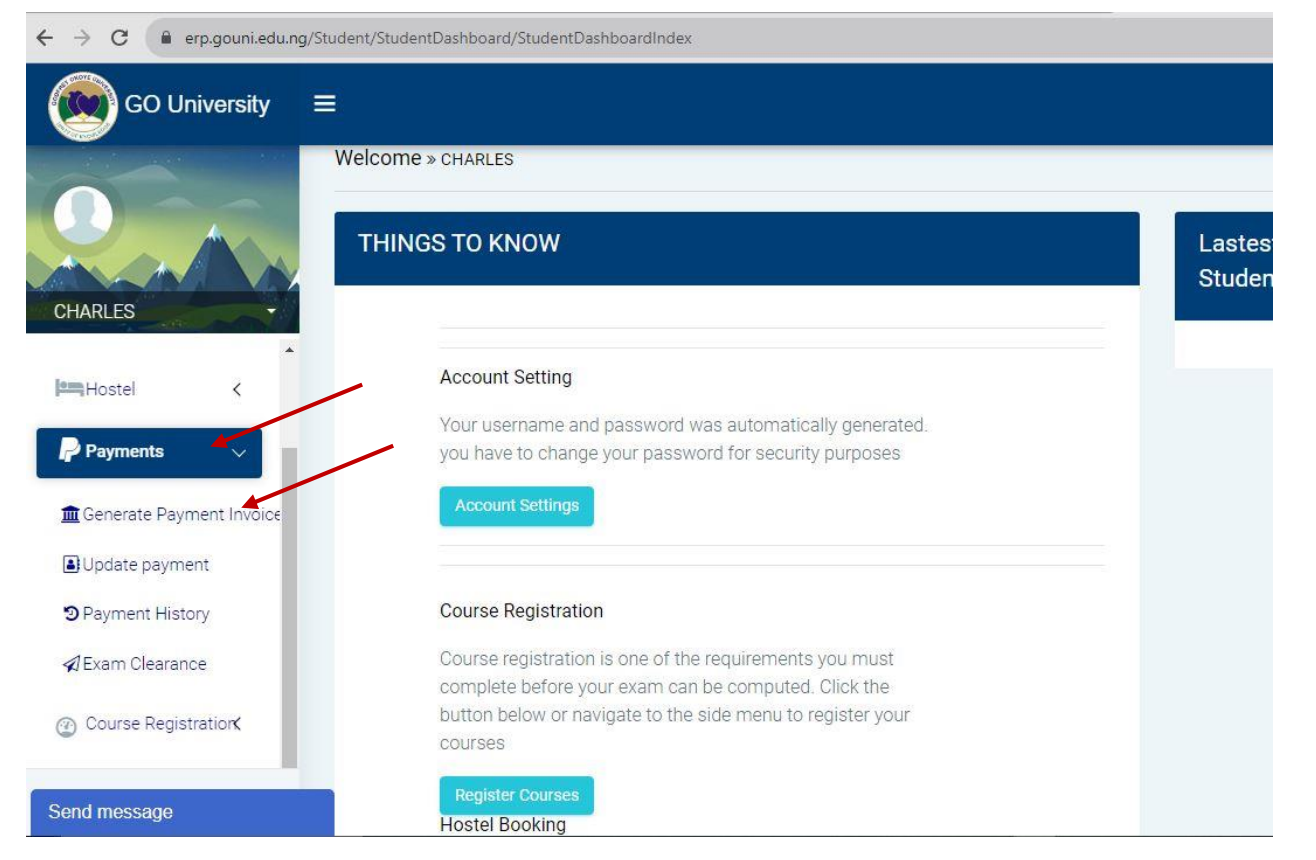

- Click on the Payment Tab
- Click on Generate Payment Invoice

| 🖉 Godfrey Okoye U 🗙 📉 Welcome Slip For 🗄                                                                                                    | 🗙 🗍 📉 Welcome Slip Fo 🗙 🗍 💽 Student Dashbos 🗴 🗍 💽 (1) WhatsApp 🛛 🗙 🍸 💮 CHIBUIKE NWALI 🗙 | 🖌 🖷 ERP::: Godfrey Ok x + V - 🗗 X   |
|----------------------------------------------------------------------------------------------------|-----------------------------------------------------------------------------------------|-------------------------------------|
| ← → C                                                                                                    | /StudentPayment/PaymentInvoiceGen                                                       | 🖻 🖈 达 🖬 餋 :                         |
| GO University =                                                                                                    |                                                                                         | •                                   |
|                                                                                                    | m Payment Invoice Generation                                                            |                                     |
| CHARLES                                                                                                    | Payment: Select Select Session Select Select Select Session Select Session Select       |                                     |
| 2 Dashboard                                                                                                    | Full Tuition Fees<br>1st Semester Tuition Fee<br>ICT/Online Registration                |                                     |
| Print Doc <                                                                                                    | Matriculation Fee<br>2nd Semester Tuition Fee                                           |                                     |
| Hostel <                                                                                                    | Parents' torum<br>Aptech fee<br>GCCP                                                    |                                     |
| Payments 🗸                                                                                                    | PROJECT LEVY<br>UPSILON FEE<br>Caution Fee                                              |                                     |
| fraction for the second second | OTHER FEES<br>OTHER FEES(Medicine & Surgery)                                            |                                     |
| Update payment                                                                                                    | ICT_LevelOne                                                                            |                                     |
| Deayment History                                                                                                    |                                                                                         | Activate Windows                    |
| Send message 201                                                                                                    | 7 Powered by Ugarsoft.com                                                               | Go to Settings to activate Windows. |
| 🕂 🔎 Search 🛛 🚵                                                                                                    | H: O <u>m</u> = • • • • • <u>1</u> <u>1</u> • • • <u>•</u> <u>•</u> <u>•</u> •          | 📥 27°C 🔨 ট্রি 🌈 🕼 11:12 AM 💭        |

• Click to select the payment you want to make

| $\leftrightarrow$ $\rightarrow$ C $($ erp.gouni.edu.ng/St | udent/StudentPayment/PaymentInvoiceGen |             |                        |
|-----------------------------------------------------------|----------------------------------------|-------------|------------------------|
| GO University ≡                                           |                                        |             |                        |
|                                                           | m Payment Invoice Genera               | ation       |                        |
|                                                           | Payment:                               | Session:    | ; Payment installment: |
| CHARLES                                                   | 1st Semester Tuition Fe                | 2023/2024 ~ | Part Payment 👻         |
| 🚯 Dashboard                                               | Semester(Optional):                    |             |                        |
| Print Doc K                                               | First Semester                         |             |                        |
| Hostel K                                                  | Cenerate Invoice                       |             |                        |
| Payments 🗸                                                |                                        |             |                        |
| f Generate Payment Invoic                                 |                                        |             |                        |
| Update payment                                            |                                        |             |                        |
| Payment History                                           |                                        |             |                        |
| Send message                                              | 2017 Powered by Ugarsoft.com           |             |                        |

# • Select the Payment, Session and Semester you want to pay for, then select Generate Invoice.

| 100                    |                                                           |                        | ,,,/,                                 |                 |
|------------------------|-----------------------------------------------------------|------------------------|---------------------------------------|-----------------|
|                        | Item                                                      | Quantity               | Unit Price (₦)                        | Total Price (₦) |
|                        | 1st Semester Tuition Fee                                  | 1                      | 240000                                | 240000          |
| *                      | Sub Total:                                                |                        |                                       | 240000          |
|                        | \/۵۲۰                                                     |                        |                                       | 0.00            |
| <                      | TOTAL:                                                    |                        |                                       | 240000          |
| <                      | Unity of Knowledge                                        |                        |                                       |                 |
| <                      | NB: You will be charged a pi<br>Call 07014381155 or 08068 | rocessing<br>820118 if | fee of 500 naira<br>you experience ar | ny issues .     |
| gistratior <b>&lt;</b> | D. Drint Invoice D.                                       | Dov with               | Cord                                  |                 |
| ,                      |                                                           | Pay with               |                                       |                 |

• Click on Pay with Card to pay using an ATM Card, Bank Transfer, USSD, etc.

| C erp.g          | ouni.edu.ng/Student/StudentPayment/Invo | ice                                                                                                    |                     |
|------------------|-----------------------------------------|----------------------------------------------------------------------------------------------------|---------------------|
| GO Univ          | ersity ≡                                | PAY OPTIONS >>                                                                                                    |                     |
|                  | -                                       | Payment Options                                                                                                    | • (H)               |
| 6ml              |                                         | Pay Via Etranzact Credo                                                                                               |                     |
|                  | •                                       | Pay Via Remita                                                                                                    | 0000                |
| ashboard         |                                         |                                                                                                    | 0.00                |
| rint Doc         | <                                       | Close                                                                                                    | 2 <del>4</del> ∂000 |
| ostel            | <                                       |                                                                                                    |                     |
| ayments          | <                                       | NB: You will be charged a processing fee of 500 naira<br>Call 07014381155 or 08068820118 if you experience any issues |                     |
| ourse Registrati | ork                                     |                                                                                                    |                     |
| esult            | <                                       |                                                                                                    |                     |

• Select your preferred platform to make a payment, then follow the onscreen instructions.

On successful online payment, the student portal will be updated automatically, and you can check if the payment is reflected in the image below:

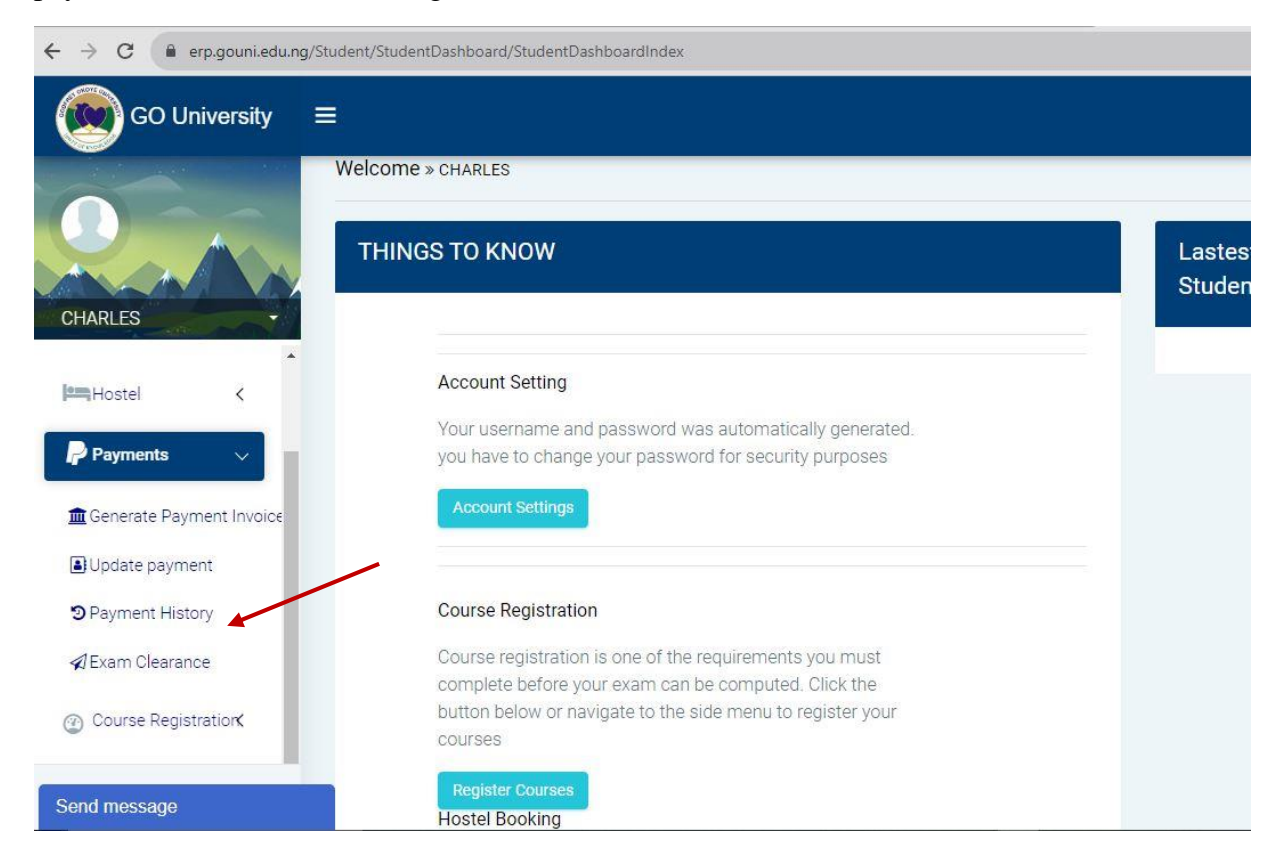

• Click on Payment History to view.

| C 🔒 er                            | p.gouni.edu.ng/St | tudent/Stu <mark>d</mark> entP | ayment/PaymentHistory    |                |                 |
|-----------------------------------|-------------------|--------------------------------|--------------------------|----------------|-----------------|
| GO Uni                            | versity ≡         |                                |                          |                |                 |
|                                   |                   | @Pay                           | vment History            |                |                 |
|                                   |                   | Sessi                          | on: 2023/2024            | ~ ©            | Show Payments   |
| stina                             |                   | S/N                            | FEE TYPE                 | SEMESTER       |                 |
| Dashboard                         | Î                 | 1                              | Parents' forum           |                | Print Receipt   |
| Print Doc                         | K                 | 2                              | ICT/Online Registration  | First Semester | Print Receipt   |
| Hostel                            | <                 | 3                              | 1st Semester Tuition Fee | First Semester | 🖨 Print Receipt |
| P <b>ayments</b><br>Generate Paym | ent Invoice       | 🖸 Un                           | successFul Payment       |                |                 |
| Jpdate paymer                     | it                | S/N                            | FEE TYPE SEMESTER        | 🔒 Invoice No   | DATE RRR        |
| ayment Histor                     | ry                |                                |                          |                |                 |
| message                           |                   |                                |                          |                |                 |

• Select the session and then click on Show Payments to view the payments for the session. Note: When using the bank transfer method on Remita or Credo E-transact, ensure that the beneficiary's name is Godfrey Okoye University.

# How to update an unsuccessful payment if your account was debited.

• Click on payments

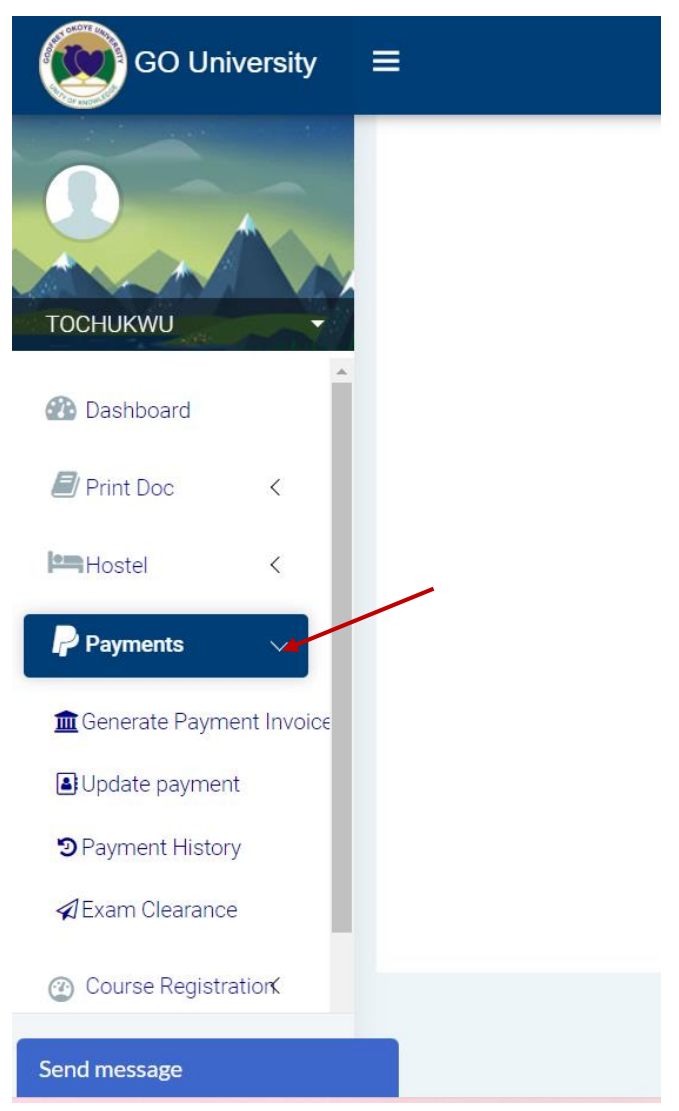

- Select update payment
- For eTranzact Credo payment, enter the Invoice or bank payment number.

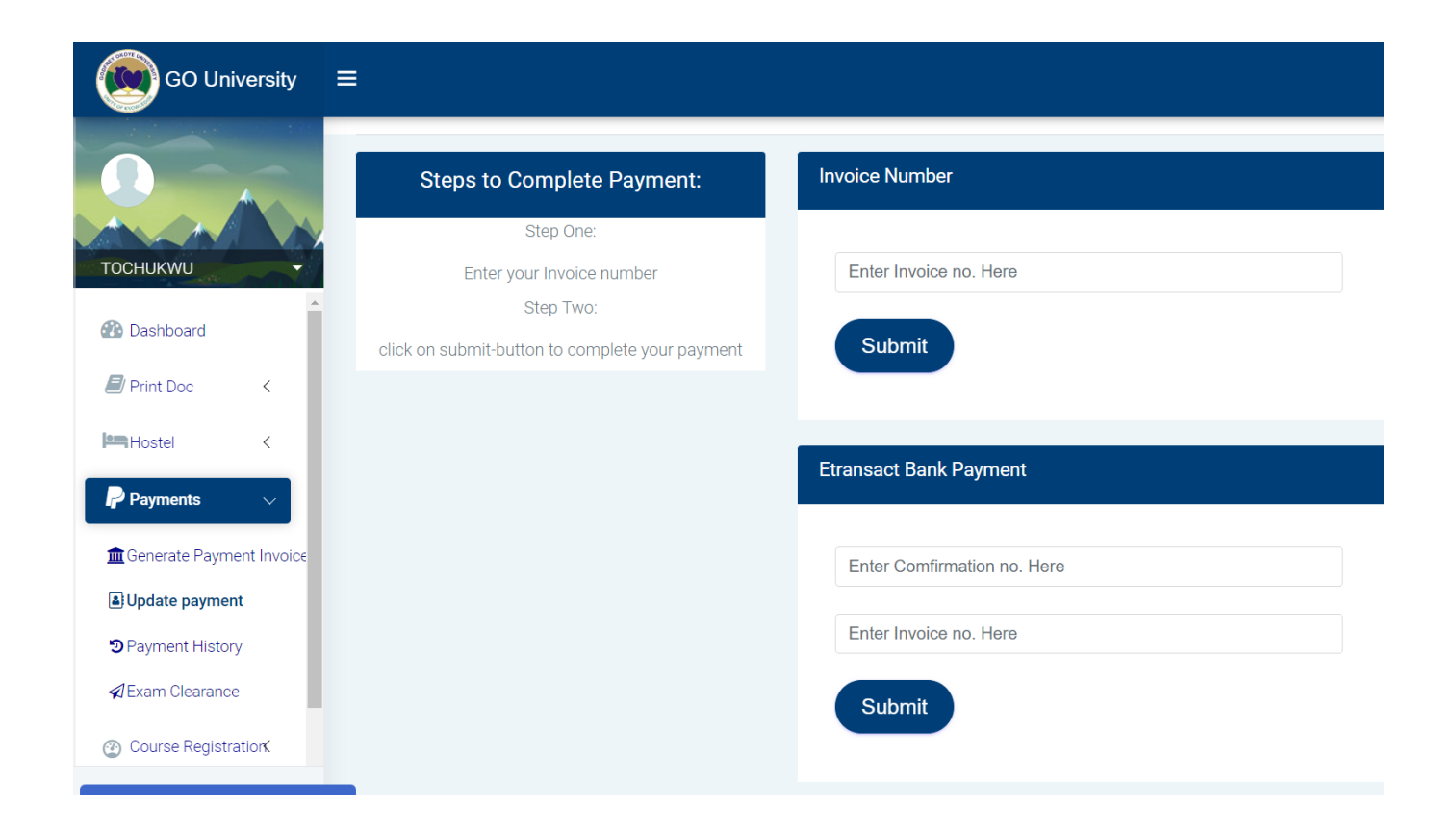

• For Remita's payment, Enter Remita's RRR number and click Submit.

| emita Payment                        |  |
|--------------------------------------|--|
| Enter RRR no. Here E.g. 111122223333 |  |
| Submit                               |  |
|                                      |  |

Note: If you generated more than one RRR invoice, kindly update all.

On successful update, you will see the approval message. Check your payment history for the payment receipt.

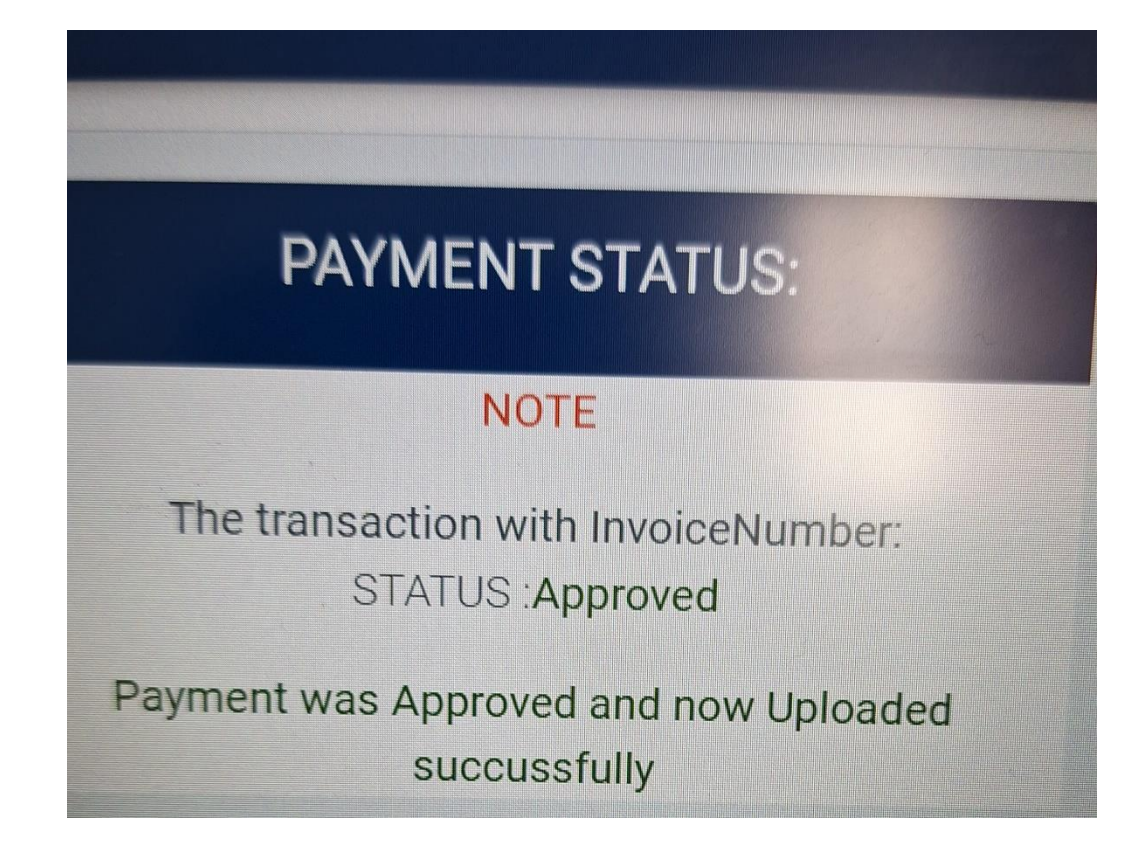

FOR ENQUIRY, CALL/WHATSAPP: 08067160418, 08068084455, and 08068820118.

Powered by GOUNI ICT SERVICES